HULISSES DIAS

#### PASSO A PASSO

yahoo!

### COMO EXTRAIR DADOS HISTÓRICOS DE EMPRESAS No Yahoo Finance

vol undr 97,200.00

3:00 PM

3:30 PM

4:00 PM

4:30 PM

10:30 AM

11:00 AM

# **SUMÁRIO**

30 PM

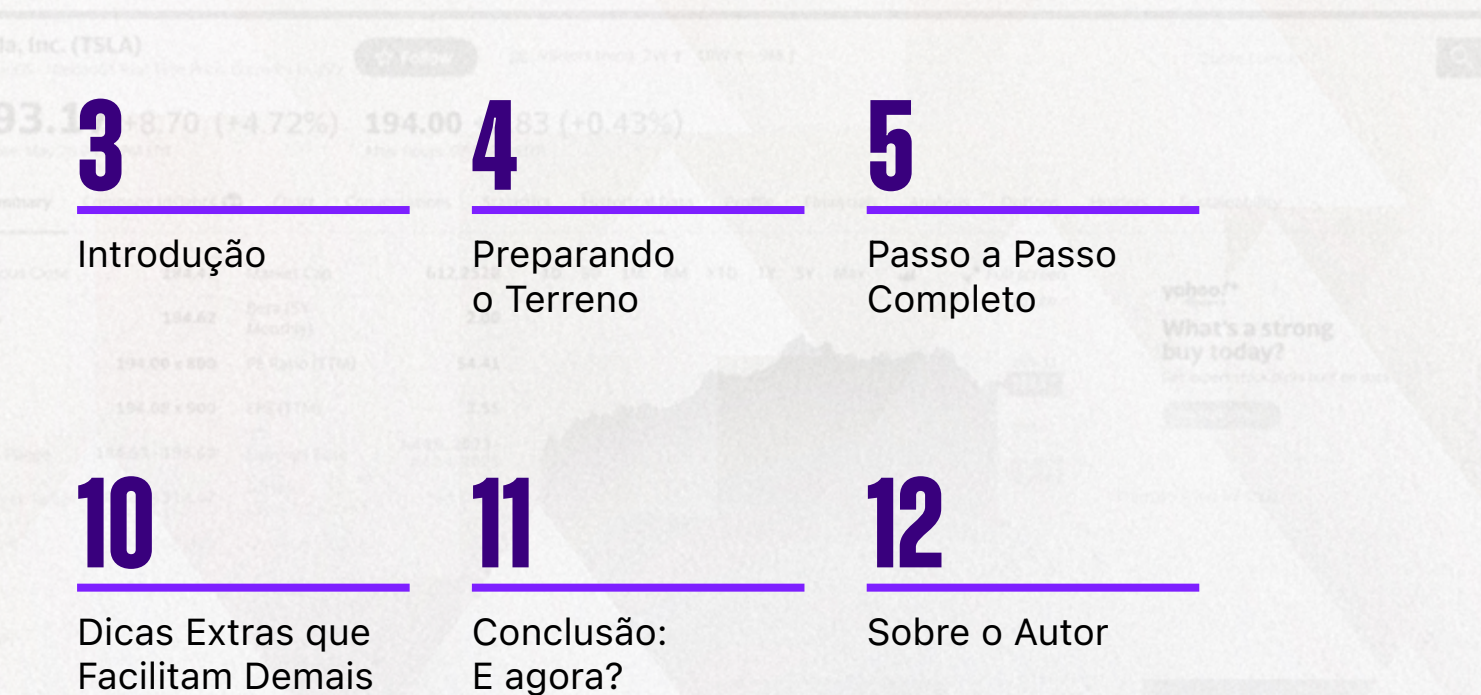

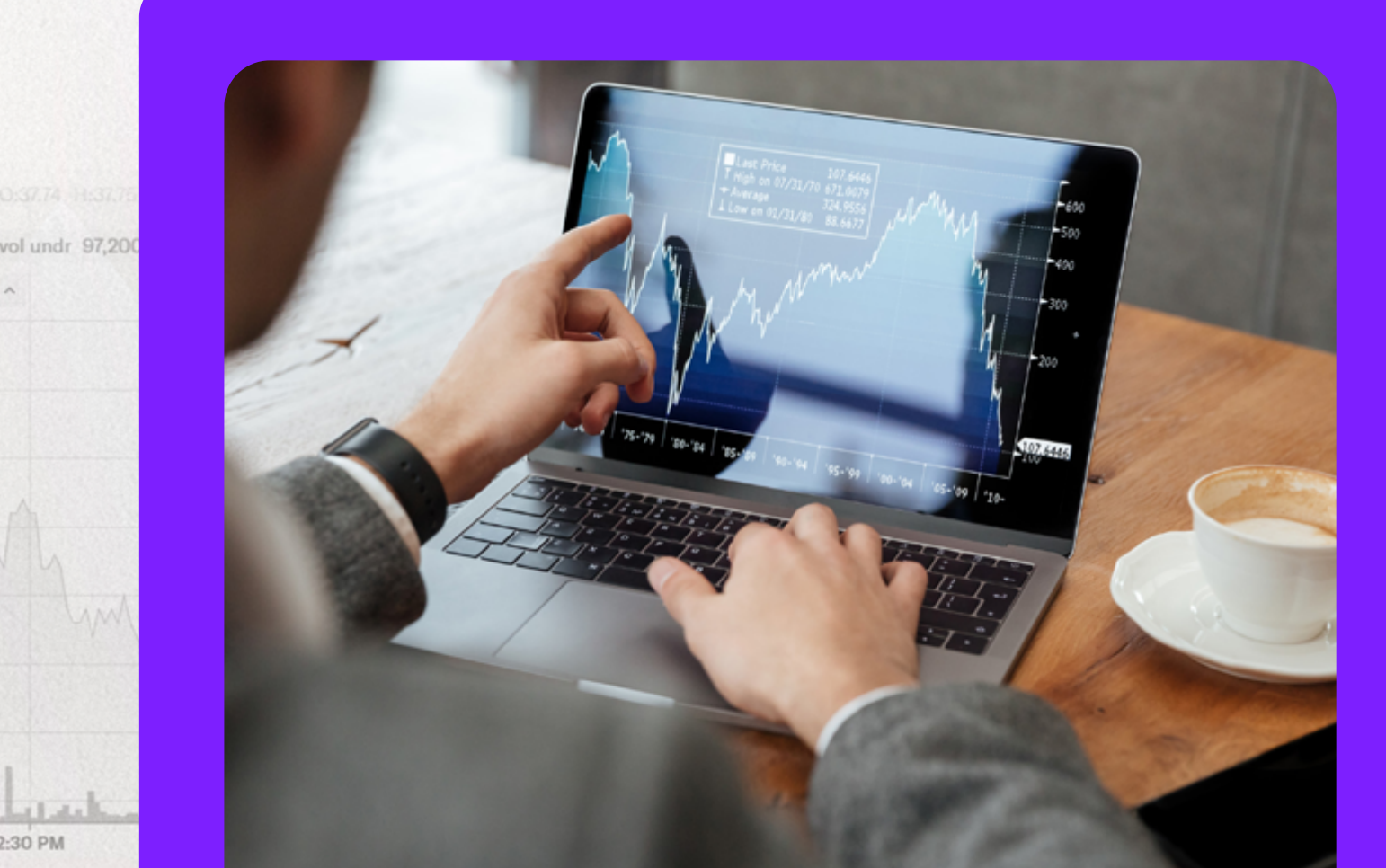

# INTRODUÇÃO

Você já quis analisar os dados de uma empresa no Yahoo Finance, mas se perdeu no meio de tanta informação e ferramentas complicadas? **Esse guia é pra você.** 

Aqui você vai aprender, passo a passo, como extrair dados históricos de qualquer empresa usando o Yahoo Finance e organizar tudo no Excel mesmo que você nunca tenha mexido com códigos antes.

É simples, rápido e pode transformar sua forma de analisar empresas.

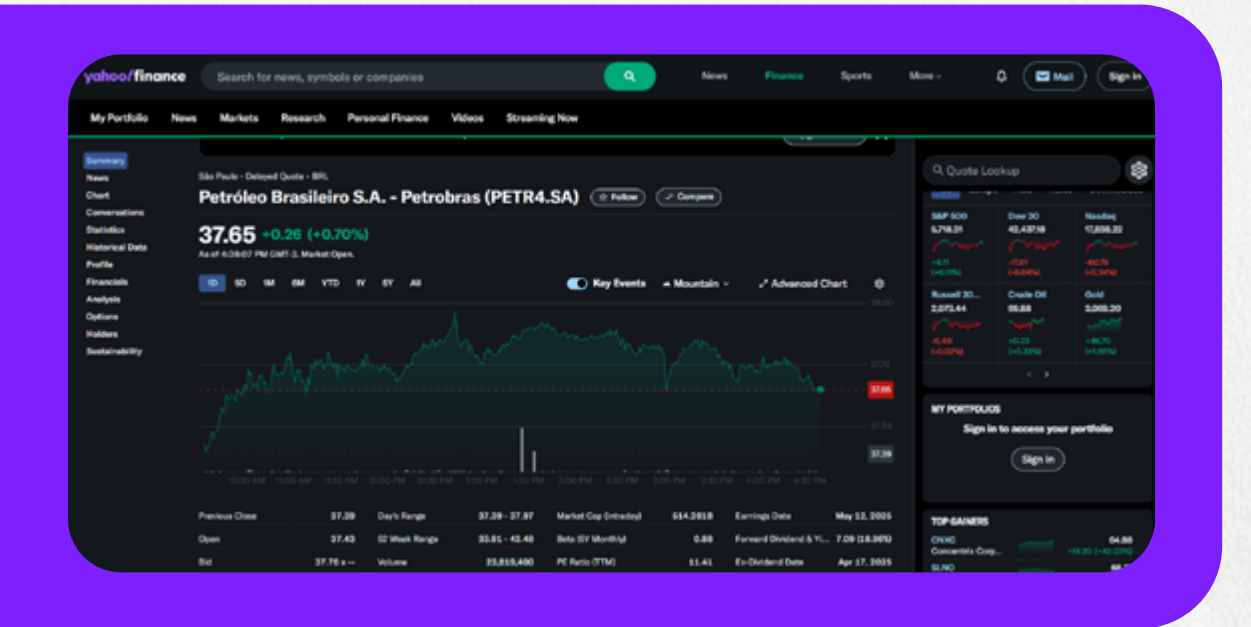

#### PREPARANDO O TERRENO

Antes de começarmos, você só precisa de:

- Um navegador de internet (Chrome, por exemplo).
- O Excel ou algum editor de planilhas como o Google Sheets.
- Vontade de aprender.

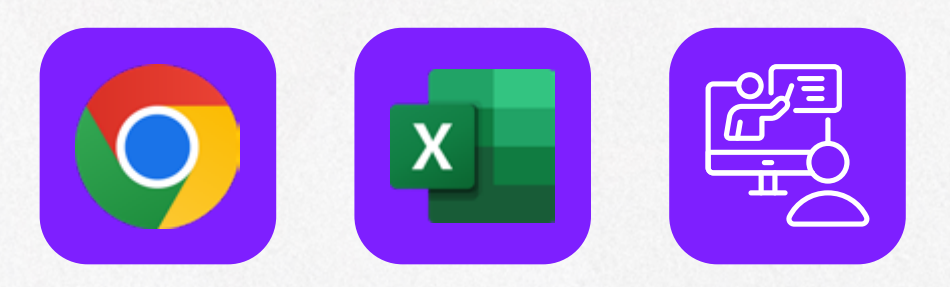

Pronto? Bora lá!

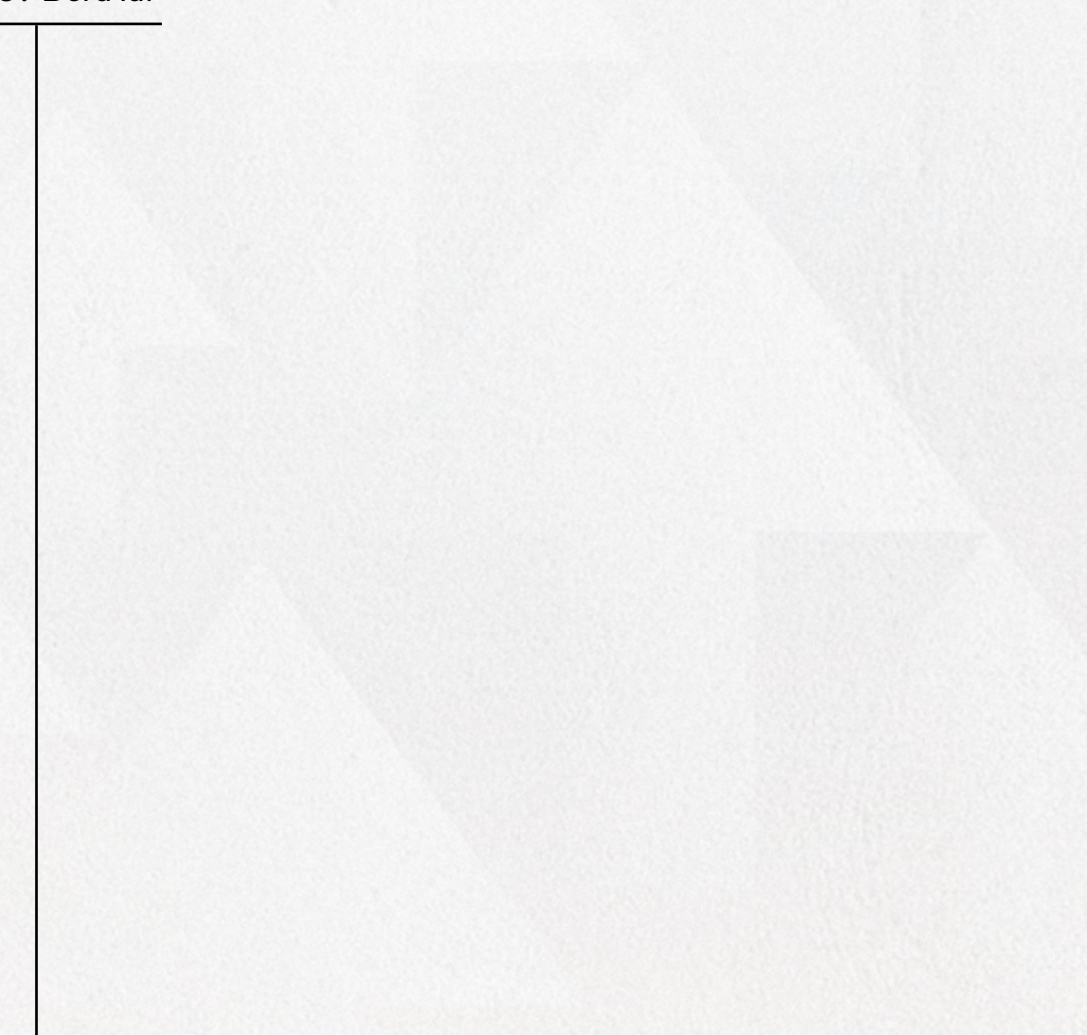

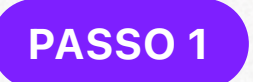

### ACESSE OS DADOS HISTÓRICOS

1. Abra o site Yahoo Finance

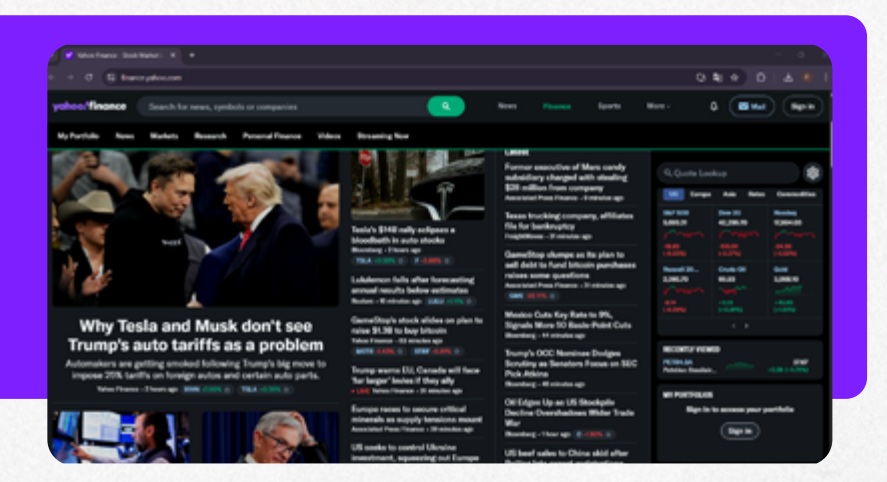

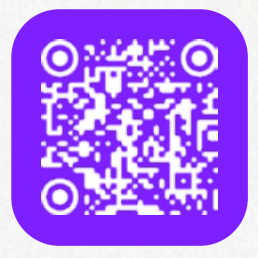

Você pode acessá-lo clicando no nome Yahoo Finance ou digitalizando o QR Code acima

2. **Pesquise pelo código** da empresa desejada *Exemplo: PETR4.SA para Petrobras* 

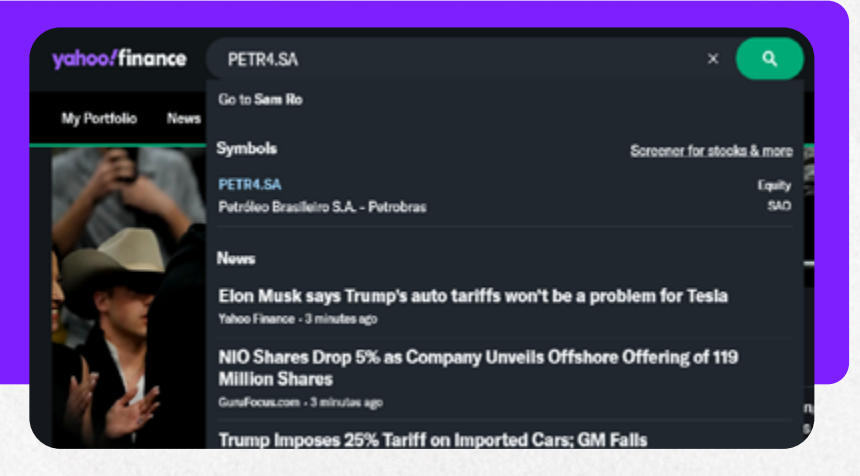

 Já dentro da página da empresa, clique na aba "Historical Data" (Dados Históricos)

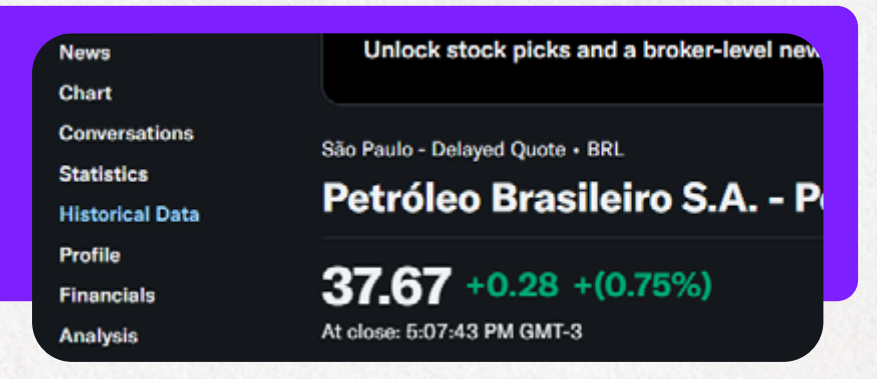

0

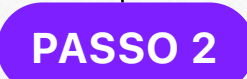

### COPIE OS DADOS Da planilha

1. Com a tabela aberta, **clique com o botão direito do mouse** em qualquer célula da tabela.

2. Selecione a opção "Inspecionar" (geralmente a última da lista).

|                | finance pation com/queris;PCTIAS | A/Netory/        |             |                      |                              |                   |          |           |           | 0 4  | 11   |
|----------------|----------------------------------|------------------|-------------|----------------------|------------------------------|-------------------|----------|-----------|-----------|------|------|
| unhour filment | the set of the second second     |                  | No. And     |                      |                              | Alt-Sela para a r | equertie | -         | Margare - |      |      |
| Paraces I man  | Sector on person these           |                  | hearen      |                      |                              |                   |          |           |           |      |      |
| My Portfolio 1 | News Markets Research            | Personal Finance |             |                      |                              |                   |          |           |           |      |      |
|                | No Paulo - Delayed Quebe - BH.   |                  | instant.    |                      |                              |                   |          |           |           |      |      |
| burnery        | Petróleo Brasilei                | ro S.A Petrol    |             |                      |                              |                   |          |           |           |      |      |
| Own            | 07.07                            |                  | R Replace   |                      |                              |                   |          |           | 100.0     |      |      |
| Conversations  | 37.67 +0.28 +(0.                 |                  |             |                      |                              |                   |          |           |           |      |      |
| Reference Date |                                  |                  | Ch fininger | www.eligenities      |                              |                   |          |           |           |      |      |
| Pulle          | Mar 20, 2004 - Mar 20, 200       | s · Henrical Pr  | H owne      | ele para este página |                              |                   |          |           | Report 10 |      | Grue |
| Rearrists      |                                  |                  | had a se    |                      |                              |                   |          | yin BR.   | 1.040.70  |      |      |
| Options        | Come .                           | Open             |             |                      |                              |                   |          | Volume    |           |      |      |
| Robert         | Mar 22, 2026                     | 3543             | ABRE AD     | dat leverete per r   | ditar, converter e accinar i | 64                |          | 176,500   |           |      |      |
| building the   | Mar 26, 3025                     | \$7.6            | 0.04-04     | pa fanta da pelgina  |                              |                   |          | 170,300   |           |      |      |
|                | Mar 25, 2025                     | 16.65            |             |                      |                              |                   |          | 00600     | Mit Posts | 0.06 |      |
|                | Mar 24, 2025                     | 96,79            | 36.94       | 26.50                | 36,75                        | 36.75             | 2        | 1,548,000 |           |      |      |
|                | Mar 21, 2026                     | 36.22            | 3108        | 36.18                | 36.80                        | 36.80             |          | 0070700   |           |      | 0    |
|                | Mar 20, 2025                     | 36.16            | 16.48       | 36.76                | 36.24                        | 3634              |          | 6.001,000 |           |      |      |

Uma janela com muitos códigos vai aparecer. **Sem pânico!** Vamos te guiar certinho.

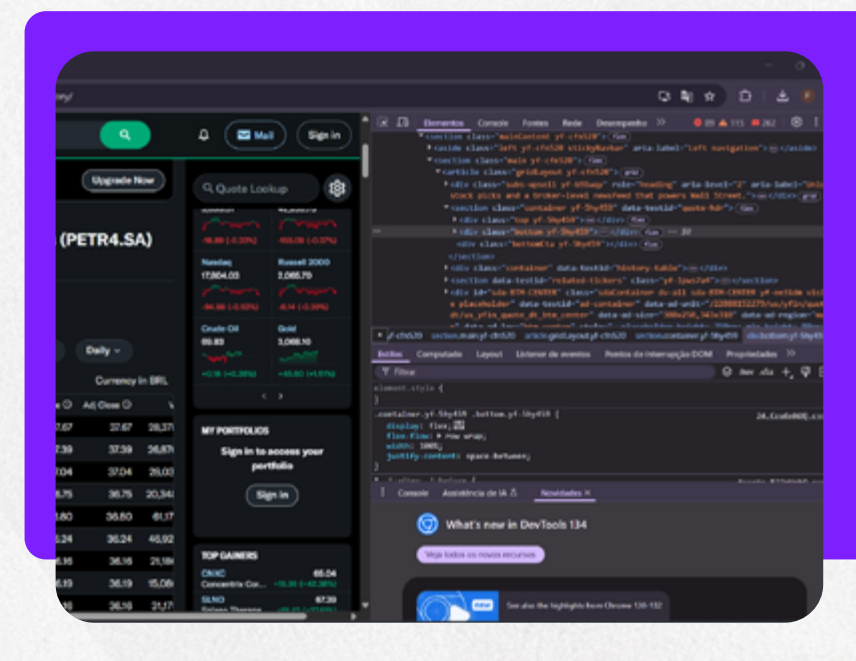

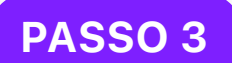

### LOCALIZE A TABELA No código

1. Na janela que abriu, procure uma linha com algo como **class="table-container"**. Para facilitar sua busca, você pode procurar apertando **CTRL + F** (*ou CMD + F no MacOS*) e digitando o termo "table container".

#### Windows

MacOS

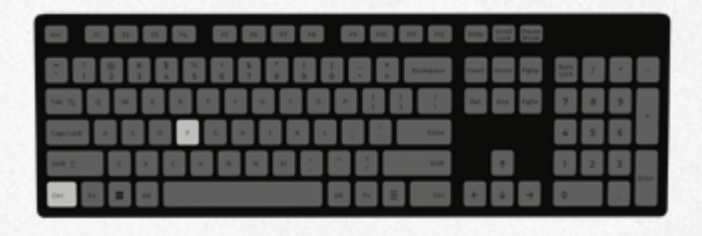

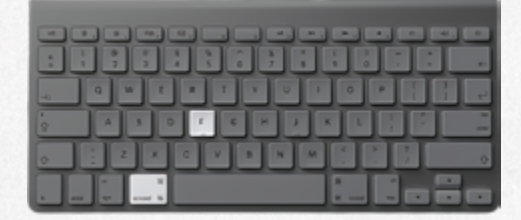

|              |               | Elementos                                                                                                   | Console                 | Fontes     | Rede         | Desempenho      | <i>&gt;</i> > |
|--------------|---------------|----------------------------------------------------------------------------------------------------|-------------------------|------------|--------------|-----------------|---------------|
|              |               | ▶ <di< th=""><th>v class="</th><th>table-con</th><th>ntainer y</th><th>f-1jecxey"&gt;@</th><th>⊳</th></di<> | v class="               | table-con  | ntainer y    | f-1jecxey">@    | ⊳             |
|              |               | <th></th> <th></th> <th></th> <th></th> <th></th>                                                           |                         |            |              |                 |               |
|              |               | ► <sect< p=""></sect<>                                                                                      | tion data-              | testid="r  | elated-t     | ickers" class   | y             |
|              |               | ▶ <div< th=""><th>id="sda-B</th><th>TM-CENTER</th><th>class=</th><th>"sdaContainer</th><th>۰ dv</th></div<> | id="sda-B               | TM-CENTER  | class=       | "sdaContainer   | ۰ dv          |
|              |               | e pla                                                                                                    | aceholder"              | data-tes   | tid="ad-     | container d     | ita-a         |
|              |               | dt/us                                                                                                    | s_yfin_quo              | te_dt_btm  | _center      | data-ad-size    | 30            |
|              |               | n di<br>isoli                                                                                               | ita-ad-loc<br>w: none:" | data-goo   | ode-quer     | v_id="CTum1c6   | Rada          |
|              |               | <th>le&gt;</th> <th>4464-666</th> <th>Pre duei</th> <th>y in ciunico</th> <th></th>                         | le>                     | 4464-666   | Pre duei     | y in ciunico    |               |
|              |               | <pre>&gt; <foote< pre=""></foote<></pre>                                                                    | r>                      | ter>       |              |                 |               |
|              |               | <th>1&gt;</th> <th></th> <th></th> <th></th> <th></th>                                                      | 1>                      |            |              |                 |               |
|              |               |                                                                                                    |                         |            |              |                 |               |
|              |               | <pre>/section&gt;</pre>                                                                                     |                         |            |              |                 |               |
|              | ÷             | <aside class<="" th=""><th>-"right"</th><th>aria-labe</th><th>1="Dock"</th><th>&gt;@</th></aside>           | -"right"                | aria-labe  | 1="Dock"     | >@              |               |
| • pnt        | ent.y         | f-cfn520 sect                                                                                               | ion.main.yf             | cfn520 a   | rticle.gridL | ayout.yf-cfn520 | div           |
| Q ta         | able-(        | container                                                                                                   |                         |            |              |                 |               |
| Estilo       | s             | Computado                                                                                                   | Layout                  | Listener d | e eventos    | Pontos de in    | terru         |
| ΥF           | iltrar        |                                                                                                    |                         |            |              |                 |               |
| element<br>} | nt.s          | tyle {                                                                                                    |                         |            |              |                 |               |
| .table       | e-co<br>erflo | ntainer.yf-1<br>w-x: auto;                                                                                  | jecxey.yf               | -1jecxey   | {            |                 |               |

2. Quando encontrar, clique com o botão direito do mouse sobre ela.

0

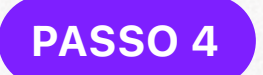

### COPIE A TABELA Completa

- 1. Vá até Copiar / Copy
- 2. Selecione "Copiar HTML externo"

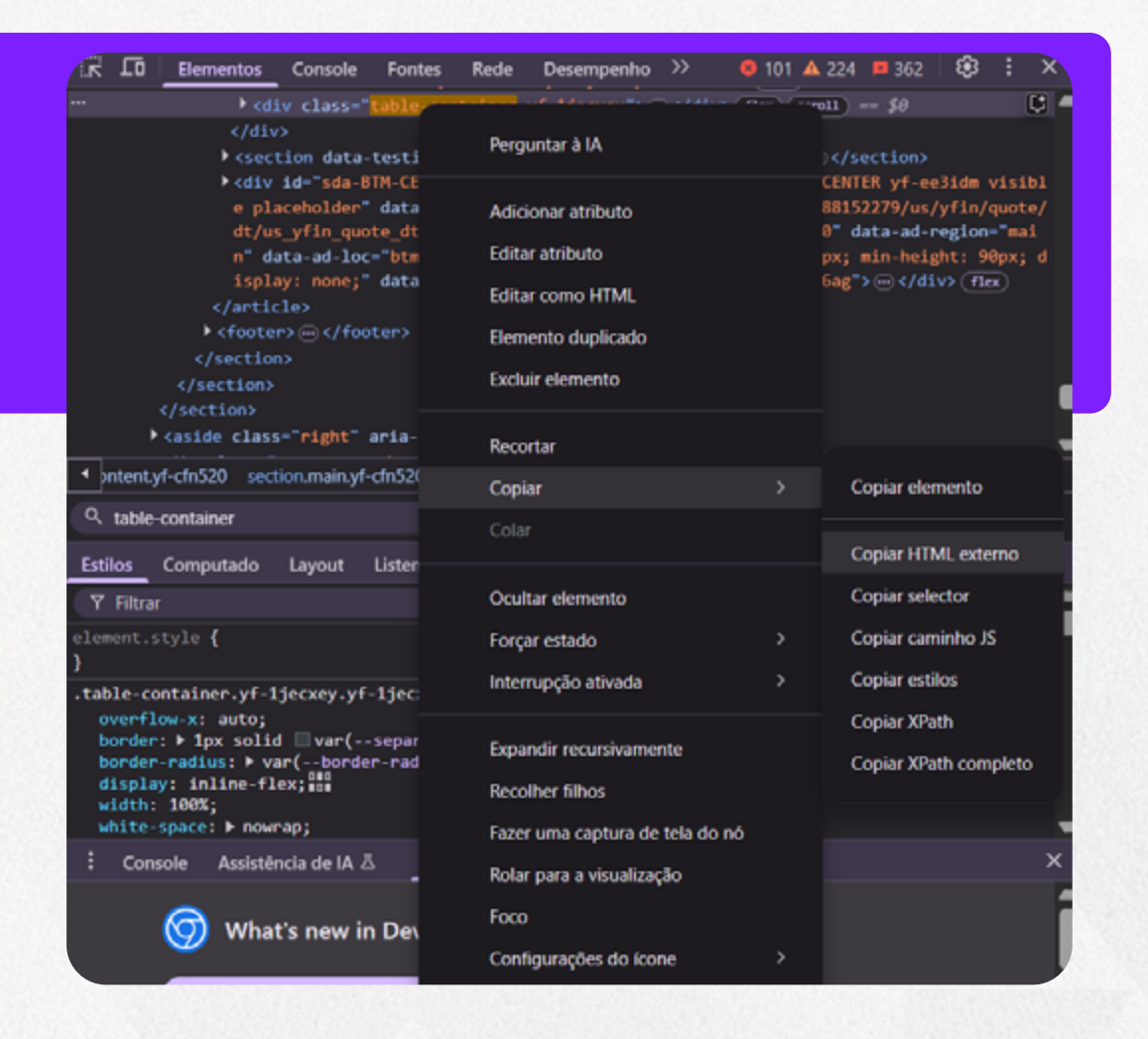

Pronto! Você copiou a estrutura completa da tabela.

# COLE NO EXCEL

- 1. Abra o Excel e selecione uma célula vazia
- 2. Cole com CTRL + V (ou CMD + V no MacOS)

| 8    | Salvame      | nto Automá  | tico 💽                | ) <b>6</b> 9 | ~ (° ~        | ≂ Pasta1     | - Excel  |       |           |               |            |    |
|------|--------------|-------------|-----------------------|--------------|---------------|--------------|----------|-------|-----------|---------------|------------|----|
| Arqu | ivo Pág      | ina Inicial | Inserir               | Desenhar     | Layout        | da Página    | Fórmulas | Dados | Revisão   | Exibir        | Automati   | za |
|      | î î          |             | Aptos Narro           | w •[11       | - A           | A* =         | = =      | ₽~ ~  | 🐉 Quebrar | Texto Auton   | naticament | e  |
|      | Colar 😋      | 8           | NIS                   | · · 🖽 ·      | <u> ^</u> ~ _ | <u>A</u> ~ = | = =      | •     | 🔁 Mesclar | e Centralizar | *          |    |
| Árei | a de Transfe | erência 🕼   |                       | Fonte        |               | rs.          |          | Al    | nhamento  |               |            | ŋ  |
| A1   |              | • : X       | $\checkmark f_X \lor$ |              |               |              |          |       |           |               |            |    |
| 1    | A            | В           | с                     | D            | E             | F            | G        | н     | 1         | J             | К          |    |
| 1    |              |             |                       |              |               |              |          |       |           |               |            |    |
| 2    |              |             |                       |              |               |              |          |       |           |               |            | ÷  |
| 4    |              |             |                       |              |               |              |          |       |           |               |            |    |
| 5    |              |             |                       |              |               |              |          |       |           |               |            |    |
| 6    |              |             |                       |              |               |              |          |       |           |               |            |    |
| 7    |              |             |                       |              |               |              |          |       |           |               |            |    |
| 8    |              |             |                       |              |               |              |          |       |           |               |            |    |
| 9    |              |             |                       |              |               |              |          |       |           |               |            |    |
| 10   |              |             |                       |              |               |              |          |       |           |               |            |    |
| 11   |              |             |                       |              |               |              |          |       |           |               |            |    |
| 12   |              |             |                       |              |               |              |          |       |           |               |            |    |
| 14   |              |             |                       |              |               |              |          |       |           |               |            |    |
| 15   |              |             |                       |              |               |              |          |       |           |               |            |    |
| 16   |              |             |                       |              |               |              |          |       |           |               |            |    |
| 17   |              |             |                       |              |               |              |          |       |           |               |            |    |
| 18   |              |             |                       |              |               |              |          |       |           |               |            |    |
| 19   |              |             |                       |              |               |              |          |       |           |               |            |    |
| 20   |              |             |                       |              |               |              |          |       |           |               |            |    |
| 21   |              |             |                       |              |               |              |          |       |           |               |            |    |
| 22   |              |             |                       |              |               |              |          |       |           |               |            |    |

O Excel deve reconhecer o conteúdo e organizá-lo **automaticamente** em colunas. Se não ficar perfeito, calma: no próximo capítulo tem uma dica pra isso.

0

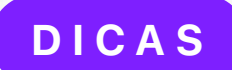

### DICAS EXTRAS QUE FACILITAM DEMAIS

Organização é tudo!

Crie uma planilha separada para cada empresa. Isso vai facilitar muito na hora de consultar no futuro.

2

#### Dica Ninja:

Se a tabela não colar direitinho, use: **CTRL + ALT + V** > "Colar Especial" > escolha **HTML** Pronto, problema resolvido!

| Arquivo       Página Inicial       Inserir       Desenhar       Layout da Página       Fórmulas       Dados       Revisão       Exibir       Automatizar       A $\widehat{A}$ $\widehat{A}$                                                                                                    |
|----------------------------------------------------------------------------------------------------|
| $\begin{array}{c c c c c c c c c c c c c c c c c c c $                                                                                                    |
| Colar       Image: Second second secon |
| Área de Transferência     Fo     Fonte     Fo     Alinhamento     Fo       A1 $\checkmark$ I $\times \checkmark$ $f_X \checkmark$                                                                                                    |
| $\begin{bmatrix} A1 & \bullet \end{bmatrix} : \times \checkmark f_{\mathcal{R}} \checkmark$                                                                                                    |
|                                                                                                    |
|                                                                                                    |
| 1 coar especial c A                                                                                                    |
| 2 Fonte:                                                                                                    |
| 3                                                                                                    |
| 4 <u>Como:</u>                                                                                                    |
| Cglar: HTM.     Exibir como icone                                                                                                    |
| 7 Colar vincular Texto unicode                                                                                                    |
| 8                                                                                                    |
|                                                                                                    |
| 10                                                                                                    |
| 11                                                                                                    |
| 12                                                                                                    |
| 13                                                                                                    |
| 14                                                                                                    |
| 15                                                                                                    |
| 16                                                                                                    |
| 17 Resultado                                                                                                    |
| 18 Insere o conteúdo da Área de transferência como formato HTML                                                                                                    |
| 19                                                                                                    |
| 20 4                                                                                                    |
| 21                                                                                                    |
| 22 OK Cancelar                                                                                                    |
| 23                                                                                                    |
| 24                                                                                                    |
| 26                                                                                                    |
|                                                                                                    |
|                                                                                                    |

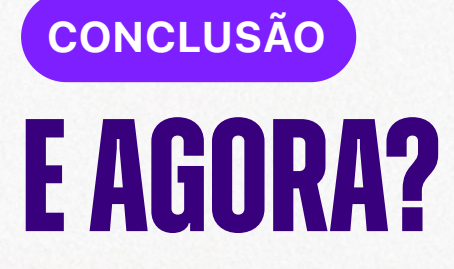

Com esse passo a passo, você **agora tem em mãos uma ferramenta poderosa** para estudar empresas e **tomar decisões mais conscientes.** 

A análise de dados históricos pode revelar muito sobre a saúde financeira e os padrões de comportamento de uma empresa.

#### Esse é só o começo.

Com esse conhecimento, você pode ir muito mais longe!

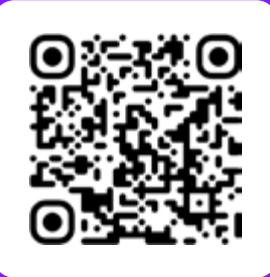

Para assistir a este passo a passo em vídeo, escaneie o QR Code ao lado ou clique no botão abaixo.

**ASSISTIR TUTORIAL** 

SOBRE O AUTOR

# QUEM É HULISSES DIAS?

12

O.

Investidor profissional e Analista CNPI certificado, Hulisses Dias, conhecido carinhosamente como Tio Huli, atua há mais de 25 anos no mercado financeiro, com uma sólida trajetória dedicada ao estudo e prática do Trend Following. Sua experiência de décadas é reconhecida por investidores, traders e profissionais do setor, consolidando-o como a maior autoridade sobre o assunto no Brasil.

Hulisses é pioneiro e referência absoluta quando se trata de seguir tendências no mercado brasileiro, sendo inclusive o detentor da marca Trend Following no país. É também o criador do renomado **Método Ganhos Explosivos**, uma metodologia validada e utilizada por mais de 53 mil alunos, que têm alcançado resultados consistentes mesmo em tempos de crise.

Com uma didática simples, prática e direta, Hulisses é conhecido por tornar conceitos complexos acessíveis, ajudando milhares de pessoas a investirem com confiança, disciplina e eficiência. Seu trabalho não se limita apenas ao ensino teórico, mas envolve principalmente a aplicação prática e o desenvolvimento da mentalidade necessária para o sucesso financeiro consistente.

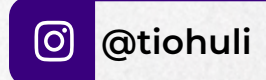

Canal do Tio Huli

C0

contato@tiohuli.com.br